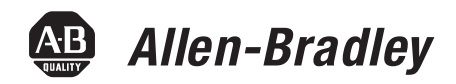

**Bulletin 825-P Modular Protection System** 

**Quick Start Guide** 

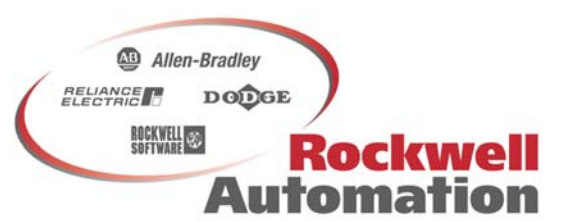

Bringing Together Leading Brands in Industrial Automation

### IMPORTANT

This guide Does Not replace the User Manual, publication 825-UM004\_-EN-P, and is intended for qualified service personnel responsible for setting up and servicing these devices. You must have previous experience with and a basic understanding of electrical terminology, configuration procedures, required equipment, and safety precautions.

## Important User Information

Because of the variety of uses for the products described in this publication, those responsible for the application and use of this control equipment must satisfy themselves that all necessary steps have been taken to assure that each application and use meets all performance and safety requirements, including any applicable laws, regulations, codes, and standards.

The illustrations, charts, sample programs and layout examples shown in this guide are intended solely for purposes of example. Since there are many variables and requirements associated with any particular installation, Rockwell Automation does not assume responsibility or liability (to include intellectual property liability) for actual use based upon the examples shown in this publication.

Rockwell Automation publication SGI-1.1, Safety Guidelines for the Application, Installation and Maintenance of Solid-State Control (available from your local Allen-Bradley distributor), describes some important differences between solid-state equipment and electromechanical devices that should be taken into consideration when applying products such as those described in this publication.

Reproduction of the contents of this copyrighted publication, in whole or part, without written permission of Rockwell Automation, is prohibited.

Throughout this manual we use notes to make you aware of safety considerations.

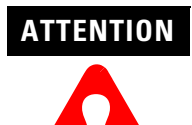

Identifies information about practices or circumstances that can lead to personal injury or death, property damage or economic loss. Attention statements help you to:

- Identify a hazard
- Avoid a hazard
- Recognize the consequences

## IMPORTANT

Identifies information that is critical for successful application and understanding of the product.

#### **Trademark List**

DeviceNet and the DeviceNet logo are trademarks of the Open Device Vendors Association (ODVA).

Microsoft Windows is a registered trademark of the Microsoft Corporation.

## European Communities (EC)

### **Directive Compliance**

The 825-P Modular Protection System is CE marked for installation within the European Union and EEA regions. It has been designed and tested to meet the following directives.

### **EMC** Directive

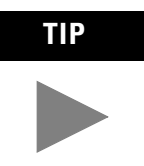

This product has been designed for environment A (heavy industrial). Use of this product in environment B (light industrial or domestic) can cause unwanted electromagnetic disturbances in which case the user could be required to take adequate mitigation measures.

This product is tested to meet the Council Directive 89/336/EEC Electromagnetic Compatibility (EMC) by applying the following standards, in whole:

- EN 60947-4-1 Low-Voltage Switchgear and Controlgear: Part 4: Contactors and Motor Starters - Section 1: Electromechanical Contactors and Motor Starters
- EN 60947-5-1 Low-Voltage Switchgear and Controlgear: Part 5: Control Circuit Devices and Switching Elements - Section 1: Electromechanical Control Circuit Devices

This product is intended for use in an industrial environment.

### **Low Voltage Directive**

This product is tested to meet Council Directive 73/23/EEC Low Voltage as amended by 93/68/EEC by applying the safety requirements of EN 60947-4-1 and EN 60947-5-1. For specific information required by EN 60947-4-1 and EN 60947-5-1, see the appropriate sections in this publication.

To obtain a copy of the 825-P's Declaration of Conformity (DoC), contact your local Allen-Bradley distributor or go to http://www.ab.com.certification/#CEmark.

# Introduction

Follow these steps to successfully commission the 825-P Modular Protection System.

# Table A: Commissioning Procedure

| Step | Description                        |
|------|------------------------------------|
| 1    | General Precautions                |
| 2    | Hardware Installation              |
| 3    | Wiring Installation                |
| 4    | Front Panel Operation              |
| 5    | System Configuration               |
| 6    | Port 4 Settings                    |
| 7    | Programming General Parameters     |
| 8    | Programming Operational Parameters |
| 9    | Programming Protection Functions   |
| 10   | Output Relay and Input Assignments |

## General Have only qualified personnel service this equipment. If **Precautions** ATTENTION you are not qualified to service this equipment, you can injure yourself or others, or cause equipment damage. Equipment components are sensitive to electrostatic ATTENTION discharge (ESD). Undetectable permanent damage can result if you do not use proper ESD procedures. Ground yourself, your work surface, and this equipment before removing any cover from this equipment. Disconnect or de-energize all external connections before ATTENTION opening this device. Contact with hazardous voltages and currents inside this device can cause electrical shock resulting in injury or death. To install an option card the relay must be de-energized and ATTENTION then reenergized. When reenergized, the relay will reboot. Therefore, de-energize the protected motor before installing the option card to prevent damage to the motor. For complaince to IEC standards regarding thermal IMPORTANT overload protection, set the SERVICE FACTOR to a value: 1.05...1.20. For a properly configured device, the settings in the Main IMPORTANT Settings and Overload Settings groups should be adjusted according to the motor and system requirements. Settings in other groups can be programmed as desired.

Hardware Installation

**Relay Mounting** Figure 1 Mounting and Dimensions

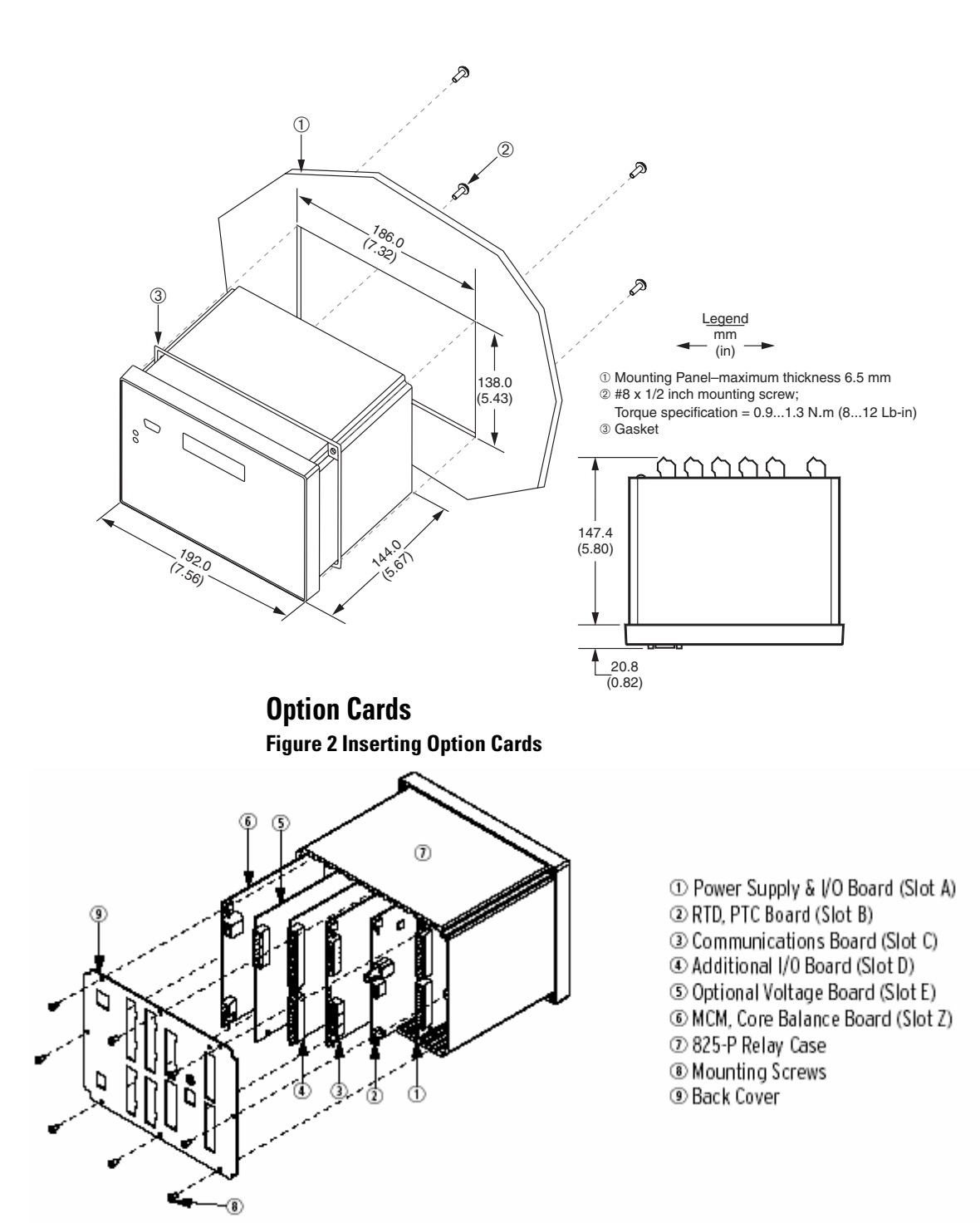

### **Converter Modules and Optional Core Balance CT, RTD Scanner** Figure 3 Converter Module, CBCT, and RTD Scanner Connections

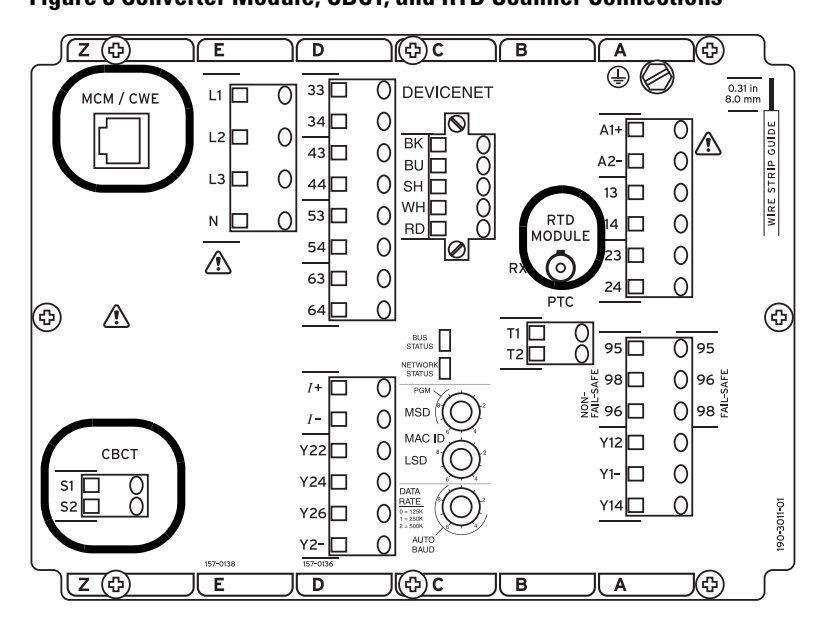

## IMPORTANT

Settings associated with options or accessories (converter module, voltage input card, expansion I/O card, RTD scanner) require their installation or connection prior to being made available for configuration.

- 1. The 825-P relay is not EMC-Tested for converter module connecting cable lengths greater than the 4-meter cable that is supplied.
- 2. Up to 12 RTDs can be monitored when an external 825-PR12D RTD Scanner is used. There are separate trip and warning settings for each RTD.
- 3. A simplex 62.5/125 um fiber-optic cable with ST connector is needed for connecting the external RTD module to the 825-P. (Fiber optic cable is not supplied. Contact your local Allen-Bradley distributor.)

Wiring Installation

### Main Circuit Figure 4 Relay with Phase CTs and CoreBalance CT

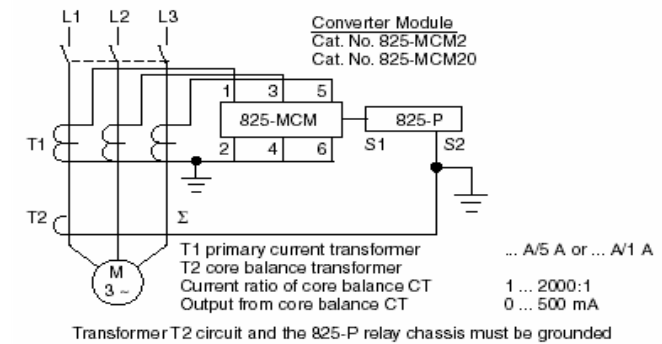

Transformer 12 circuit and the &25-P relay chassis must be grounder in the relay cabinet. This will minimice susceptibility to noise in the ground current measurement.

#### Figure 5 Relay without Phase CTs

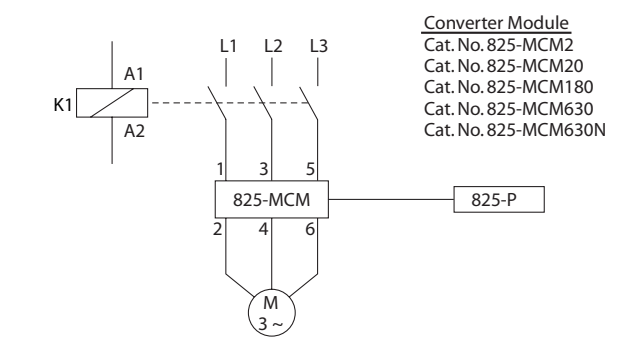

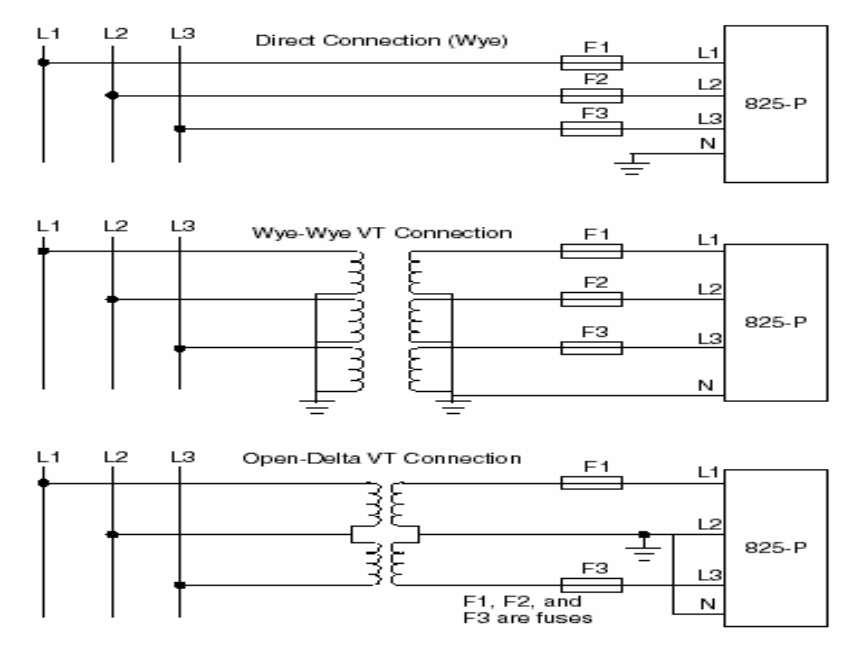

#### Figure 6 Voltage Connections (Optional Card Cat. No. 825-PVS required)

### Figure 7 Input/Output

Slots C, D and E are for option cards. Rated supply voltage is 110...240V AC or 110...250V DC

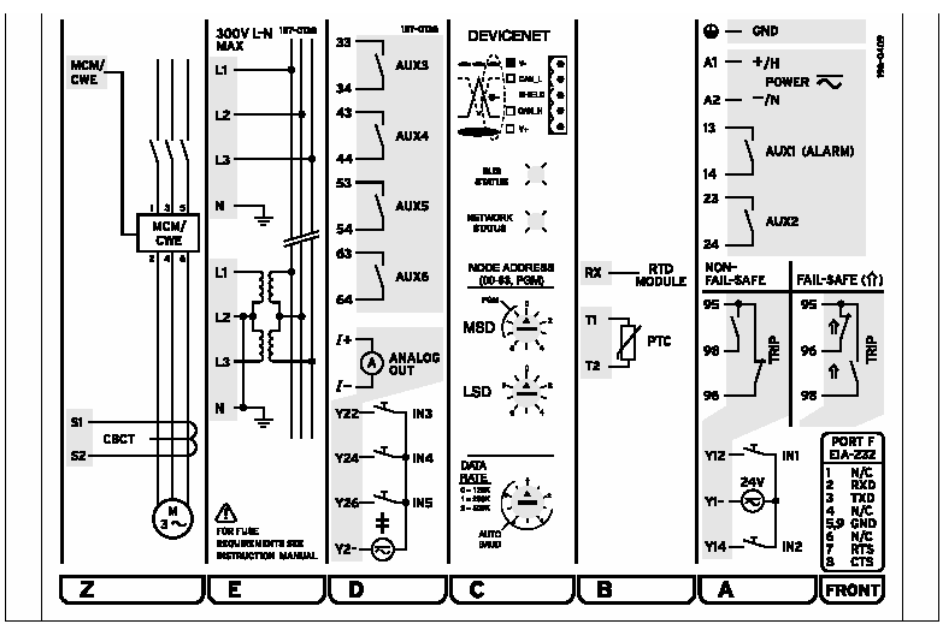

### IMPORTANT

Be sure to properly label and connect the Trip relay terminals according to the programmed behavior; factory default setting is "Fail-Safe".

#### **Figure 8 Relay Front Panel** EIA-232 Serial Port Quick access to all relay data, control, and eeting functions using a PC, serial cable, and acitivare. LCD Display ENABLE LED splays real time and o(\*\*\*\*) ľo Lit when relay historic information; is operational. relay settings menus. NOT 1 Ó DIARE. O $\Delta$ TRIP LED D 1 Front-Panel Pushbuttons Flashes to indicate alarm conditions; Control the front-steady on to panel display. indicate trip. {Enter} Pushbutton DOG TEST/RESET Pushbutton Arrow Pushbuttons Facilitate navigation left, right, up, and clow Reset the TRIP or TRIP TEST the relay

The following table provides a description for each programming key's function.

 Table B: Front Panel Programming Key Description

| Push Button |            | Function                                                                                                    |
|-------------|------------|----------------------------------------------------------------------------------------------------|
|             | UpArrow    | Move up within a menu or data list.<br>While editing a setting value, increase the value of the<br>underlined digit.                        |
| $\bigcirc$  | DownArrow  | Move down within a menu or data list.<br>While editing a setting value, decrease the value of the<br>underlined digit.                      |
| $\bigcirc$  | LeftArrow  | Move the cursor to the left.<br>While viewing event data, move to data for a newer event.                                                   |
| $\bigcirc$  | RightArrow | Move the cursor to the right.<br>While viewing Event data, move to the data for an older<br>event.                                          |
| ESC         | Esc        | Re-activate the front-panel display back-lighting.<br>Escape from the current menu or display.                                              |
| •           | Enter      | Move from the default display to the main menu.<br>Select the menu item at the cursor.<br>Select the displayed setting to edit the setting. |
|             | Trip/Reset | Trip test the device.<br>Reset the trip.                                                                                                    |

| Saving Settings         | It is important to note that programmed values become operational only after they have been saved to memory. The programming system will prompt to save settings when the user navigates higher up in the programming menu by pressing the ESCape key. The front panel display is as follows:<br>Save Changes?<br>Yes No                                                                                                    |
|-------------------------|----------------------------------------------------------------------------------------------------|
|                         | To save changes, place the cursor at "Yes" and press the Enter 🕑 key.                                                                                                    |
| System<br>Configuration | <ul> <li>The 825-P displays "STATUS FAILURE" on initial start-up and after a hardware configuration change. The second line of the display identifies the cause of failure; if more than one configuration change is found, the highest priority error is identified. To remove the failure, the new system hardware configuration must be manually accepted. Use the following procedure with the front panel programming keys:</li> <li>1. Select "Status" from the MAIN menu and press the Enter else key. The front panel displays the following:</li> <li>Confirm Hardware Config (Enter)</li> <li>2. Press the Enter else key. The front panel displays the following:</li> <li>Accept Config?</li> </ul> |
|                         | <ul> <li>3. Position the cursor at "Yes" and press the Enter  key. The 825-P programming system checks parameter settings to ensure that no interdependency setting errors exist. If none exist, the front panel displays the following:</li> <li>Config Accepted Enter to Restart</li> </ul>                                                                                                    |

### If the system check finds interdependency setting errors, IMPORTANT the front panel display: Settings Mismatch An example of mismatched settings is the correlation between the Motor FLA and Phase CT Ratio settings. Review setting values to determine where the mismatch exists or, if little or no programming has been performed yet, reset the 825-P relay to factory default values using the following path: MAIN > Reboot/Restore > Restore Defaults The front panel then displays: **Restore Default?** No Yes Position the cursor at "Yes" and press the Enter []key. The 825-P relay will reboot at this point. Return to the first step of the System Configuration process.

4. Press the Enter 🕑 key. The 825-P reboots and the "Enable" LED illuminates with the following displayed on the front panel.

#### 825-P MODULAR PROT SYSTEM

If the LCD display COMMFLT WARNING, configuration of the Port 4 is required. See next section.

## **Port 4 Settings**

The Port 4 settings configure slot C for communications. Factory default settings are for DeviceNet communications. Use the following path with the front panel programming keys to access the Port 4 settings:

MAIN > Set/Show > Port > Port 4

The following table provides direction for the proper settings associated with each communication option.

#### **Table C: Communication Settings**

| Setting Prompt   | Setting Range  | DeviceNet | Modbus   | Empty  |
|------------------|----------------|-----------|----------|--------|
| COMM INTERFACE O | 232, 485       | 232       | 485      | 232    |
| PROTOCOL         | ASC, MOD       | MOD       | MOD      | MOD    |
| SPEED            | 300 38,400 bps | 19,200    | 19,200   | 19,200 |
| PARITY           | 0, E, N        | Ν         | Ν        | Ν      |
| MODBUS SLAVE ID  | 1 248          | 248       | 1 to 247 | 1      |

• A 232 setting is possible, although not typical.

IMPORTANT

The 825-P displays "COMMFLT Warning" on initial power-up with factory default settings when the hardware installed in Slot C is as follows:

- Empty
- Modbus
- DeviceNet, but not powered

## Programming General Parameters

Use the following path with the front panel programming keys to access the general parameter settings:

MAIN > Set/Show > Port MAIN > Set/Show > Date/Time MAIN > Set/Show > Password

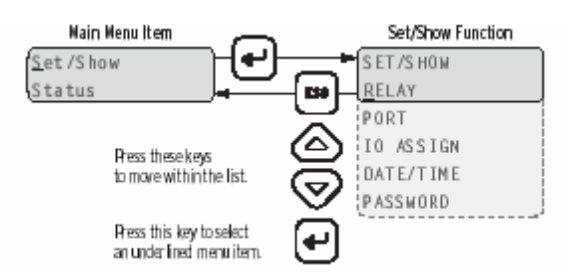

**Port:** In addition to configuring Slot C (Port 4) for communications as described in Step 4, settings are available for configuring the Port F (front panel) RS 232 communications. Port F is available for computer connection.

**Date/Time:** Program the date (day, month, year) and time (hour, minutes, seconds) with the settings available here.

**Password:** The 825-P provides the ability to set password protection to limit access to the programmable settings from the front panel. Password protection is disabled from the factory.

See Appendix A for more details.

## Programming Operational Parameters

Use the following path with the front panel programming keys to access the operational parameter settings:

MAIN > Set/Show > Relay > [Group]

### **Table D: Operational Parameters**

| Group                | Description                                                                                                    |
|----------------------|----------------------------------------------------------------------------------------------------|
| Main Settings        | Basic system settings related to three-phase power source (e.g. line voltage rating and frequency), motor rated current, and transformer (current and voltage) data. |
| I/O Settings         | Settings related to configuration of the optional analog output.                                                                                                    |
| Trip Inhibit         | Settings to configure the blocking of tripping functions. These settings coordinate with assignment of a discrete input for "Block Protection".                      |
| Relay Behavior       | Settings for configuring the output relays.                                                                                                    |
| Timer Settings       | On-delay and off-delay timer settings for enhanced control capability of the auxiliary output relays.                                                                |
| Front Panel Settings | Settings for controlling the front panel LCD operation.                                                                                                    |
| Display Settings     | Settings to select data that is displayed in the rotating status                                                                                                    |

See Appendix A for more details

## Programming Protection Parameters

Use the following path with the front panel programming keys to access the protection parameter settings:

MAIN > Set/Show > Relay > [Group]

### **Table E: Protection Parameters**

| Group                 | Description                                                                                    |  |  |  |  |
|-----------------------|------------------------------------------------------------------------------------------------|--|--|--|--|
| Overload Settings     | Thermal overload                                                                               |  |  |  |  |
| Short Ckt Settings    | Short circuit                                                                                  |  |  |  |  |
| GF-CB Settings        | Ground/earth fault (core balance method)                                                       |  |  |  |  |
| GF-Res Settings       | Ground/earth fault (residual method)                                                           |  |  |  |  |
| Jam Settings          | Mechanical jam (overcurrent)                                                                   |  |  |  |  |
| Undercurrent Settings | Current-based underload detection                                                              |  |  |  |  |
| Current Imb Settings  | Current imbalance (asymmetry)                                                                  |  |  |  |  |
| Prot. Disable         | Settings to disable protection elements during motor starting for a user-specified time period |  |  |  |  |
| Start Monitoring      | Stall protection on motor start (current-time based)                                           |  |  |  |  |
| Star-Delta Settings   | Settings for star-delta control                                                                |  |  |  |  |
| Start Inhibt Set      | Settings for starts/hour and antibackspin                                                      |  |  |  |  |
| Phase Rev Settings    | Phase reversal (sequence)                                                                      |  |  |  |  |
| Speed Sw Set          | Stall protection on motor start (speed switch input monitoring)                                |  |  |  |  |
| PTC Settings          | Thermistor monitoring                                                                          |  |  |  |  |
| RTD Settings          | RTD settings for use with optional RTD Scanner                                                 |  |  |  |  |
| Undervoltage Settings | Voltage monitoring with optional voltage input card                                            |  |  |  |  |
| Overvoltage Settings  | Voltage monitoring with optional voltage input card                                            |  |  |  |  |
| VAR Settings          | Reactive power                                                                                 |  |  |  |  |
| Underpower Settings   | Power-based underload detection                                                                |  |  |  |  |
| Power Factor Settings | Displacement power factor monitoring                                                           |  |  |  |  |
| Freq Settings         | Line frequency monitoring                                                                      |  |  |  |  |
| Load Control Settings | Settings for relay control based on motor loading                                              |  |  |  |  |

See Appendix A for more details.

## Output Relay and Input Assignments

After the operational and protection parameter values are set, the next step is to assign these functions to the relays.

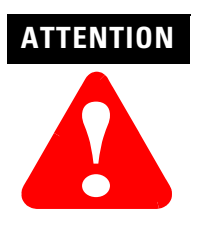

Protection elements have no effect until they are assigned to the Trip relay or an auxiliary relay.

To assign functions to the output relays and inputs, use the following path:

MAIN > Set/Show > IO Assign

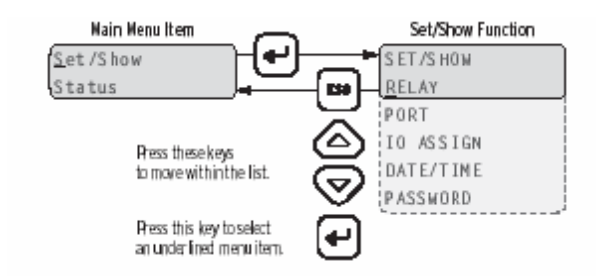

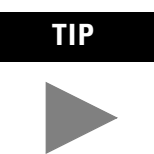

The relay outputs will function as a N.C. contacts when the relay behavior setting is Fail-Safe (Y), and will function as a N.O. contacts when the relay behavior setting is Non-Fail-Safe (N).

### **Trip Relay Assign**

The 825-P allows mapping of only protection trip elements to the Trip output relay. Settings are presented as bit-enumerated strings. The second line of the display identifies a given bit's associated function. To assign a function to the Trip relay, simply program a value "1" in the bit location for each element you desire to assign using the TRIP A through TRIP D settings. The front panel display appears as follows:

TRIPA=<u>1</u>0110000 OVERLOAD

#### **Table F: Trip Relay Settings**

|        |            | Bit          |                   |                      |                   |              |                 |                       |
|--------|------------|--------------|-------------------|----------------------|-------------------|--------------|-----------------|-----------------------|
|        | 0          | 1            | 2                 | 3                    | 4                 | 5            | 6               | 7                     |
| TRIP A | Overload   | Undercurrent | Jam               | Current<br>Imbalance | Short Circuit     | RTD - W/B    | PTC             | Ground Fault<br>(Res) |
| TRIP B | VAR        | Underpower   | Under-<br>voltage | Over-voltage         | Phase<br>Reversal | Power Factor | Speed<br>Switch | Ground Fault<br>(CB)  |
| TRIP C | Start Time | Freq 1       | Freq 2            | RTD (Other)          | RTD<br>(Ambient)  | PTC Error    | RTD Error       | MCM Error             |
| TRIP D | Comm Idle  | Comm Loss    | Remote Trip       | Comm Fault           | Reserved          | Reserved     | Reserved        | Reserved              |

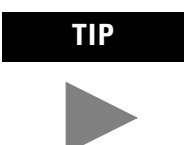

Make sure the Trip relay terminals (95, 96 and 98) are labeled to correspond with the relay behavior setting (Fail-Safe or Non-Fail-Safe).

### AUX# Assign

The 825-P allows mapping of protection (trip and warning) and general-purpose control elements to the auxiliary outputs. Assign functions to the auxiliary relays in the same manner as performed with the Trip relay settings.

|        | Bit              |                      |                |                        |                            |                |                    |                       |
|--------|------------------|----------------------|----------------|------------------------|----------------------------|----------------|--------------------|-----------------------|
|        | 0                | 1                    | 2              | 3                      | 4                          | 5              | 6                  | 7                     |
| AUX# A | Overload         | Undercurrent         | Jam            | Current<br>Imbalance   | Short Circuit              | RTD - W/B      | PTC                | Ground Fault<br>(Res) |
| AUX# B | VAR              | Underpower           | Under-voltage  | Over-voltage           | Phase<br>Reversal          | Power Factor   | Speed<br>Switch    | Ground Fault<br>(CB)  |
| AUX# C | Start Time       | Freq 1               | Freq 2         | RTD (Other)            | RTD<br>(Ambient)           | PTC Error      | RTD Error          | MCM Error             |
| AUX# D | Comm Idle        | Comm Loss            | Remote Trip    | Comm Fault             | Reserved                   | Reserved       | Reserved           | Reserved              |
| AUX# E | Overload<br>Warn | Undercurrent<br>Warn | Jam Warn       | Curr Imbal<br>Warn     | RTD-W/B<br>Warn            | Pwr Factr Warn | Gnd Flt-CB<br>Warn | Gnd Flt-Res<br>Warn   |
| AUX# F | VAR Warn         | Underpwr Warn        | Undervolt Warn | Overvolt Warn          | Speed Sw<br>Warn           | Freq 1 Warn    | Freq 2 Warn        | RTD-Othr<br>Warn      |
| AUX# G | RTD-Amb<br>Warn  | Setting Warn         | General Warn   | Load Ctl Upper         | Load Ctl<br>Lower          | Timer 1        | Timer 2            | Short Ckt<br>Warn     |
| AUX# H | Stopped State    | Running State        | Starting State | Star Starting<br>State | Delta<br>Starting<br>State | Start Command  | Network<br>Control | Reserved              |

#### **Table G: Auxiliary Relay Functions**

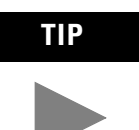

The AUX# A through AUX# D bytes are used to map trip functions to the output. The AUX# E through AUX# H bytes are used to map warning and status functions to the output.

### **IN# Assign**

The 825-P provides the ability to assign a control function to each discreet input. Table H shows the available control functions and the method of assigning them.

|   | IN#                         |
|---|-----------------------------|
| 0 | Emergency Start             |
| 1 | Disable Settings            |
| 2 | Trip Reset                  |
| 3 | Timer 1                     |
| 4 | Timer 2                     |
| 5 | Speed Switch                |
| 6 | Block Protection            |
| 7 | Speed 2                     |
| 0 | Breaker/Contactor Auxiliary |
| 1 | Remote Trip                 |

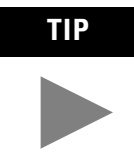

The 825-P allows only one selection per input assignment. Once a selection is assigned, it is not available to other inputs.

## **Analog Output**

The expansion I/O option provides an isolated 4...20mA DC analog current output with a variety of output parameters. Use the Analog Output Select setting to select a parameter from the list of available options. Table I shows description and scaling of the output for different parameters selections. **Table I**:

| ANALOG OUT SEL<br>(AOPARM) | Description                     | Output Scaling (4<br>mA)(20 mA) (Unit) |
|----------------------------|---------------------------------|----------------------------------------|
| LOAD_I                     | Average Load Current            | 0.01.0 Per Unit of FLA                 |
| AVG_I                      | Average Load Current            | 0.22.0 Per Unit of FLA                 |
| MAX_1                      | Maximum of the Phase currents   | 0.22.0 Per Unit of FLA                 |
| %THERM                     | Percentage Thermal Capacity     | 0100%TCU                               |
| WDG_RID                    | Hottest Winding RTD Temperature | 0250°C                                 |
| BRG_RTD                    | Hottest Bearing RTD Temperature | 0250°C                                 |
| PWR_kW                     | Motor Power                     | 0.01.0 per unit FLVA                   |
| PF                         | Motor Power Factor              | 0.8 Lag0.8 Lead                        |

## Appendix A: Menu Structure

IMPORTANT

Visibility of some settings depends upon the system hardware configuration. For example, RTD settings are viewable only when the optional RTD Scanner is connected and communicating with the 825-P relay.

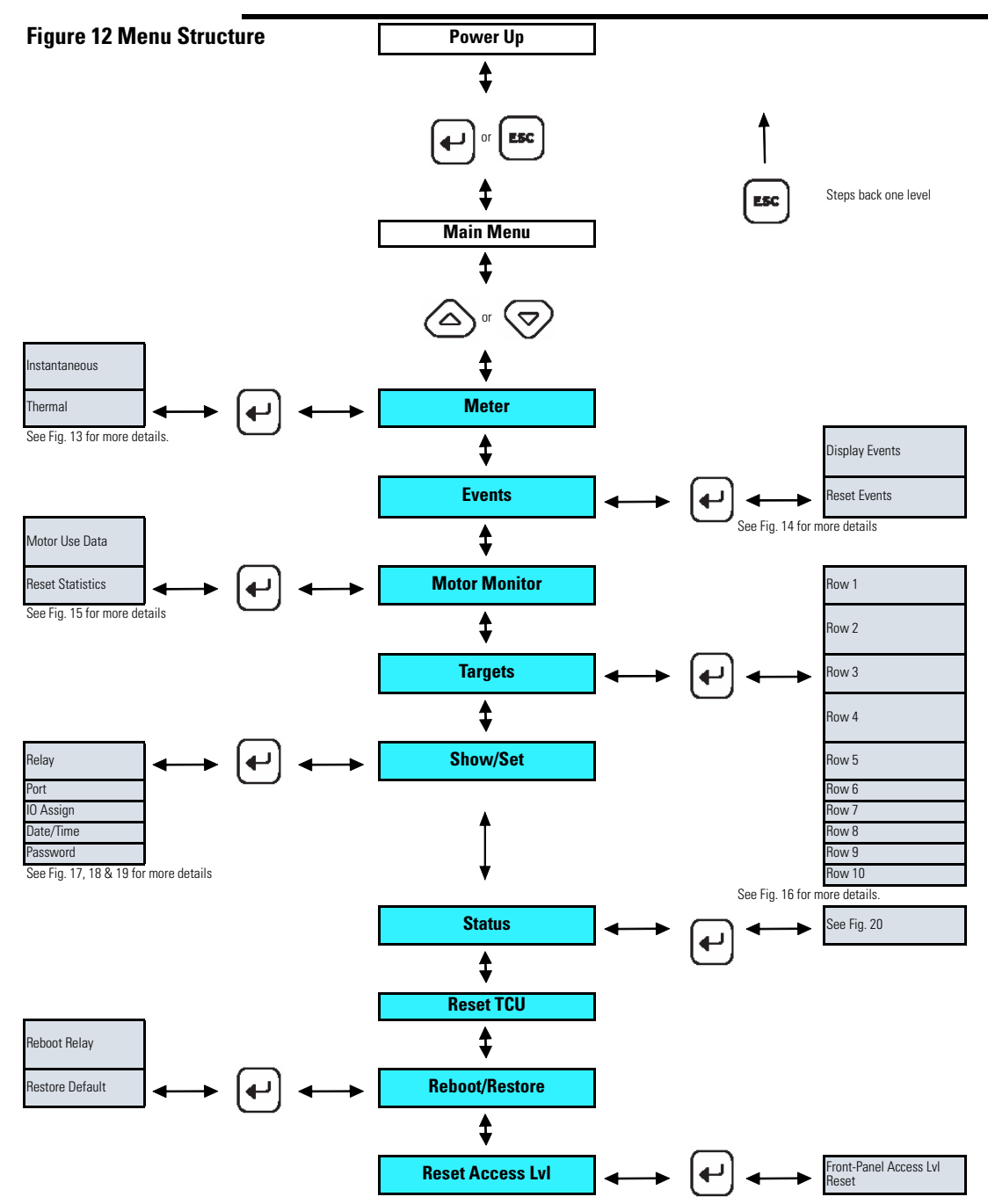

| Figure 13 Mai | in Menu > Meter   |     |                      |
|---------------|-------------------|-----|----------------------|
| Meter         |                   | ESC | Steps back one level |
|               | Instantaneous     |     |                      |
|               | L1 Curent         |     |                      |
|               | L1 Angle          |     |                      |
|               | L2 Current        |     |                      |
|               | L2 Angle          |     |                      |
|               | L3 Current        |     |                      |
|               | L3 Angle          |     |                      |
|               | GF Curr (Core B)  |     |                      |
|               | GF-CB Angle       |     |                      |
|               | GF Curr (Resid.)  |     |                      |
|               | GF-RES Angle      |     |                      |
|               | Average Current   |     |                      |
|               | Motor Load        |     |                      |
|               | Current Imbalance |     |                      |
|               | VAB               |     |                      |
|               | VAB Angle         |     |                      |
|               | VBC               |     |                      |
|               | VBC Angle         |     |                      |
|               | VCA               |     |                      |
|               | VCA Angle         |     |                      |
|               | Average Line      |     |                      |
|               | Voltage Imbal.    |     |                      |
|               | Real Power        |     |                      |
|               | Reactive Power    |     |                      |
|               | Apparent Power    |     |                      |
|               | Power Factor      |     |                      |
|               | Frequency         |     |                      |
|               |                   | -   |                      |

### Figure 13 Main Menu > Meter

### Meter Steps back one level ESC Thermal Max Winding RTD Max Bearing RTD Ambient RTD Max Other RTD RTD1 RTD2 RTD3 RTD4 RTD5 RTD6 RTD7 RTD8 RTD9 RTD10 RTD11 RTD12 Motor Load Therm Cap Used RTD %TCU Used Thermal Trip In Time to Reset

### Figure 13 Main Menu > Meter

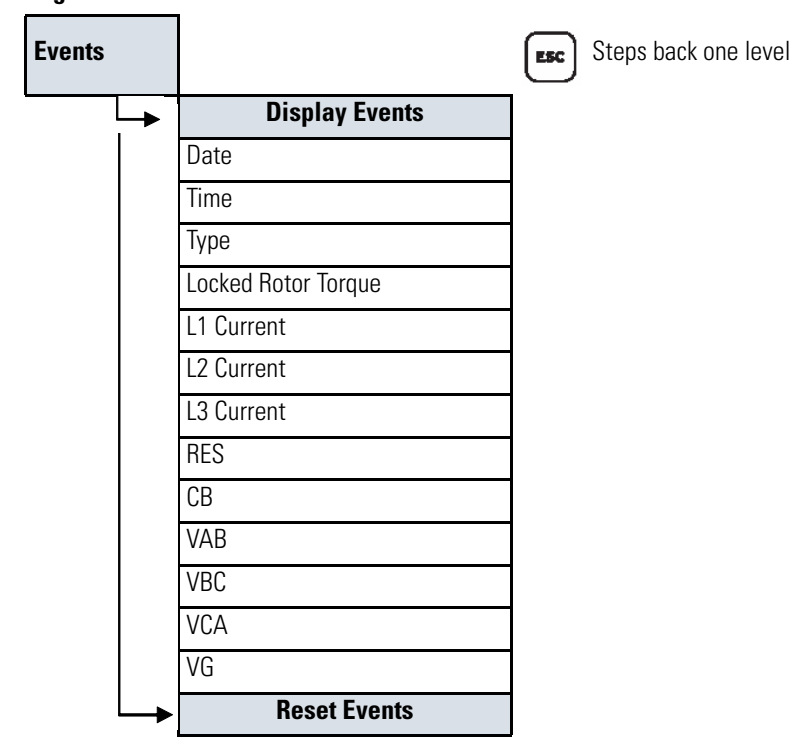

#### Figure 14 Main Menu > Events

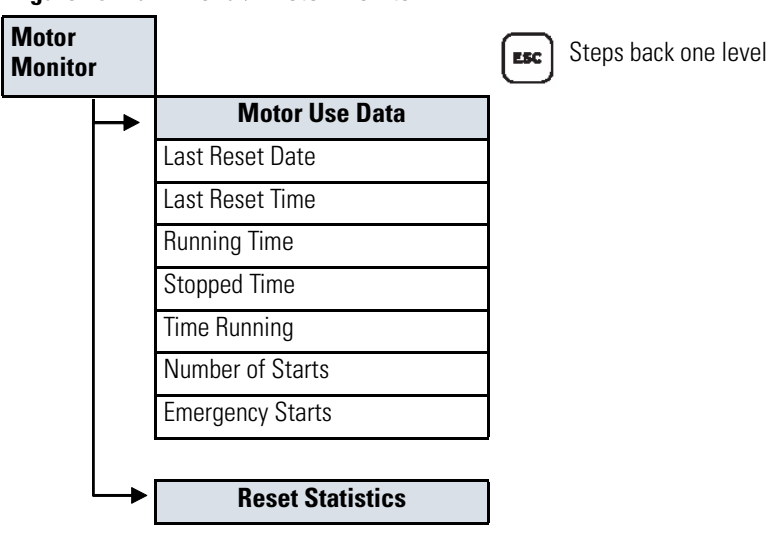

### Figure 15 Main Menu > Motor Monitor

### Figure 16 Main Menu > Targets

Targets

ESC Steps back one level

| Row 1                                                   |
|---------------------------------------------------------|
| 49T (Overload Trip)                                     |
| Ingstan (Undercurrent Trin)                             |
| IAMTRIP (Jam Trin)                                      |
| A0LIRT (Current Imhalance Trin)                         |
| EnD1T (Chort Circuit Trin)                              |
| PTDT /RTD /W/iding/Rearing) Trin)                       |
|                                                         |
| FIGHIN (FIGHIN)<br>FOG1T (Ground Fault (Residual) Trin) |
| Row 2                                                   |
| VART (VAR Trip)                                         |
| 37PT (Underpower Trip)                                  |
| 27P1T (Undervoltage Trip)                               |
| 59P1T (Overvoltage Trip)                                |
| 47T (Phase Reversal Trip)                               |
| 55T (Power Factor Trip)                                 |
| SPDSTR (Speed Switch Trip)                              |
| 50N1T (Ground Fault (Core Balance) Trip)                |
| Row 31                                                  |
| SMTRIP (Start Time Trip)                                |
| 81D1T (Frequency 1 Trip)                                |
| 81D2T (Frequency 2 Trip)                                |
| OTHTRIP (RTD (Other) Trip)                              |
| AMBTRIP (RTD (Ambient) Trip)                            |
| PTCFLT (PTC Error Trip)                                 |
| RTDFLT (RTD Error Trip)                                 |
| MCMFLT (MCM Error Trip)                                 |
| Row 4                                                   |
| COMMIDLE (Comm Idle Trip)                               |
| COMMLOSS (Comm Loss Trip)                               |
| REMTRIP (Remote Trip)                                   |
| COMMFLT (Comm Fault Trip)                               |
| Reserved                                                |
| Reserved                                                |
| Reserved                                                |
| Reserved                                                |
| Row 5                                                   |
| 49A (Overload Warning)                                  |
| LOSSALRM (Undercurrent Warning)                         |
| JAMALRM (Jam Warning)                                   |
| 46UBA (Current Imbalance Warning)                       |
| RTDA (RTD (Winding/Bearing) Warning)                    |
| 55A (Power Factor Warning)                              |
| 50N2T (Ground Fault (Core Balance) Warning)             |
| 50G2T (Ground Fault (Core Balance) Warning)             |

| VARA (VAR Warning)         37PA (Underpower Warning)         27P2T (Undervoltage Warning)         SPPAT (Overvoltage Warning)         SPDSAL (Speed Switch Warning)         81D1A (Frequency 1 Warning)         81D1A (Frequency 2 Warning)         OTHALRM (RTD (Other) Warning)         OTHALRM (RTD (Other) Warning)         SALARM (Setting Warning)         WARNING (General Warning)         WARNING (General Warning)         LOADUP (Load Control (Upper))         LOADUW (Load Control (Lower))         TIMER1T (Timer 1)         TIMER2T (Timer 2)         50P2T (Short Circuit Warning) <b>Row 8</b> STOPPED (Stopped State)         RUNNING (Running State)         START (Star (Wye) Starting State)         START (Star (Wye) Starting State)         START (Start Command)         Reserved         Row 9         IN1 (Input 1 State)         IN2 (Input 2 State)         IN3 (Input 3 State)         IN4 (Input 4 State)         IN5 (Input 5 State)         Reserved         Reserved         Reserved         Reserved         Reserved         Reserved         Reserved                                                                                                    | Bow 6                              | _ |
|----------------------------------------------------------------------------------------------------|------------------------------------|---|
| Stark (ven Yuhning) 37PA (Underpower Warning) 27P2T (Undervoltage Warning) SPDSAL (Speed Switch Warning) 81D1A (Frequency 1 Warning) 81D2A (Frequency 2 Warning) OTHALRM (RTD (Other) Warning) OTHALRM (RTD (Other) Warning) SALARM (Setting Warning) WARNING (General Warning) UADDUP (Load Control (Upper)) LOADLOW (Load Control (Lower)) TIMER1T (Timer 1) TIMER2T (Timer 2) 50P2T (Short Circuit Warning) START (Starting State) STARTING (Starting State) STARTING (Starting State) START (Start Command) Reserved Reserved Row 9 IN1 (Input 1 State) IN1 (Input 2 State) IN2 (Input 5 State) Row 10 TRIP (Trip Relay State) AUX1 (Auxiliary Relay 1 State) AUX1 (Auxiliary Relay 1 State) AUX2 (Auxiliary Relay 2 State) AUX2 (Auxiliary Relay 4 State) AUX4 (Auxiliary Relay 4 State)                                                                                                    |                                    |   |
| 27P2T (Undervoltage Warning)<br>27P2T (Undervoltage Warning)<br>SPDSAL (Speed Switch Warning)<br>81D1A (Frequency 1 Warning)<br>81D2A (Frequency 2 Warning)<br>0THALRM (RTD (Other) Warning)<br>COTHALRM (RTD (Other) Warning)<br>SALARM (Setting Warning)<br>WARNING (General Warning)<br>UADUP (Load Control (Upper))<br>LOADUP (Load Control (Lower))<br>TIMER1T (Timer 1)<br>TIMER2T (Timer 2)<br>50P2T (Short Circuit Warning)<br>STOPPED (Stopped State)<br>RUNNING (Running State)<br>STOPPED (Stopped State)<br>START (Start (Wye) Starting State)<br>START (Start Command)<br>Reserved<br>Reserved<br>Reserved<br>IN1 (Input 1 State)<br>IN2 (Input 2 State)<br>IN3 (Input 3 State)<br>IN3 (Input 3 State)<br>IN4 (Input 4 State)<br>IN5 (Input 5 State)<br>Reserved<br>Reserved<br>R                                      | 37PA (Undernower Warning)          |   |
| 271 21 (Ondervoitage Warning)         59P2T (Overvoitage Warning)         SPDSAL (Speed Switch Warning)         81D1A (Frequency 1 Warning)         81D2A (Frequency 2 Warning)         OTHALRM (RTD (Other) Warning)         AMBALRM (RTD (Ambient) Warning)         SALARM (Setting Warning)         WARNING (General Warning)         UADLOW (Load Control (Upper))         LOADLOW (Load Control (Lower))         TIMER1T (Timer 1)         TIMER2T (Timer 2)         50P2T (Short Circuit Warning) <b>Row 8</b> STOPPED (Stopped State)         RUNNING (Running State)         START (Start (Wye) Starting State)         DELTA (Delta Starting State)         START (Start Command)         Reserved         Row 9         IN1 (Input 1 State)         IN2 (Input 2 State)         IN3 (Input 3 State)         IN4 (Input 4 State)         IN5 (Input 5 State)         Reserved         Reserved         Reserved         Reserved         Reserved         Reserved         Running State)         IN1 (Input 1 State)         IN3 (Input 3 State)         Reserved <t< td=""><td>27P2T (Undervoltage Warning)</td><td></td></t<>                                                                                                    | 27P2T (Undervoltage Warning)       |   |
| SDE 21 (Order Korkage Warning)<br>SPDSAL (Speed Switch Warning)<br>81D1A (Frequency 1 Warning)<br>81D2A (Frequency 2 Warning)<br>OTHALRM (RTD (Other) Warning)<br><b>Row 7</b><br>AMBALRM (RTD (Ambient) Warning)<br>SALARM (Setting Warning)<br>WARNING (General Warning)<br>LOADUV (Load Control (Upper))<br>LOADUW (Load Control (Lower))<br>TIMER1T (Timer 1)<br>TIMER2T (Timer 2)<br>50P2T (Short Circuit Warning)<br><b>Row 8</b><br>STOPPED (Stopped State)<br>RUNNING (Running State)<br>STAPTING (Starting State)<br>START (Star (Wye) Starting State)<br>DELTA (Delta Starting State)<br>START (Start Command)<br>Reserved<br>Reserved<br>Reserved<br>IN1 (Input 1 State)<br>IN2 (Input 2 State)<br>IN3 (Input 3 State)<br>IN4 (Input 4 State)<br>IN5 (Input 5 State)<br>Reserved<br>Reserved                             | 59P2T (Overvoltage Warning)        |   |
| 81 DJA (Frequency 1 Warning)         81 DJA (Frequency 2 Warning)         0THALRM (RTD (Other) Warning)         AMBALRM (RTD (Ambient) Warning)         SALARM (Setting Warning)         WARNING (General Warning)         WARNING (General Warning)         UADUP (Load Control (Upper))         LOADUW (Load Control (Lower))         TIMER1T (Timer 1)         TIMER2T (Timer 2)         50P2T (Short Circuit Warning) <b>Row 8</b> STOPPED (Stopped State)         RUNNING (Running State)         STAR (Star (Wye) Starting State)         STAR (Star (Wye) Starting State)         START (Start Command)         Reserved <b>Row 9</b> IN1 (Input 1 State)         IN2 (Input 2 State)         IN3 (Input 3 State)         IN4 (Input 4 State)         IN5 (Input 5 State)         Reserved         Reserved         Reserved         Reserved         Reserved         Reserved         Reserved         Reserved         Reserved         Reserved         Reserved         Reserved         Reserved         Reserved                                                                                                    | SPDSAL (Speed Switch Warning)      |   |
| BID2A (Frequency 2 Warning)         BID2A (Frequency 2 Warning)         OTHALRM (RTD (Other) Warning)         AMBALRM (RTD (Ambient) Warning)         SALARM (Setting Warning)         WARNING (General Warning)         UADUP (Load Control (Lower))         ILOADUW (Load Control (Lower))         TIMERIT (Timer 1)         TIMERIT (Timer 2)         50P2T (Short Circuit Warning) <b>Row 8</b> STOPPED (Stopped State)         RUNNING (Running State)         START (Star (Wye) Starting State)         START (Star Command)         Reserved <b>Row 9</b> IN1 (Input 1 State)         IN2 (Input 2 State)         IN3 (Input 3 State)         IN4 (Input 4 State)         IN5 (Input 5 State)         Reserved         Reserved         Reserved         IN5 (Input 5 State)         Reserved         Reserved         Reserved         Reserved         IN5 (Input 5 State)         Reserved         Reserved         Reserved         Rux1 (Auxiliary Relay 1 State)         AUX2 (Auxiliary Relay 2 State)         AUX3 (Auxiliary Relay 3 State) </td <td>81D1A (Frequency 1 Warning)</td> <td></td>                                                                                                    | 81D1A (Frequency 1 Warning)        |   |
| OTHALRM (RTD (Other) Warning)         Row 7         AMBALRM (RTD (Ambient) Warning)         SALARM (Setting Warning)         WARNING (General Warning)         UADUP (Load Control (Upper))         LOADUP (Load Control (Lower))         TIMERIT (Timer 1)         TIMER2T (Timer 2)         50P2T (Short Circuit Warning)         Row 8         STOPPED (Stopped State)         RUNNING (Running State)         STARTING (Starting State)         START (Start Command)         Reserved         Row 9         IN1 (Input 1 State)         IN2 (Input 2 State)         IN3 (Input 3 State)         IN4 (Input 4 State)         IN5 (Input 5 State)         Reserved         Reserved         Reserved         Reserved         Reserved         Reserved         Reserved         Reserved         Reserved         Reserved         Reserved         Reserved         Reserved         AUX1 (Auxiliary Relay 1 State)         AUX2 (Auxiliary Relay 2 State)         AUX3 (Auxiliary Relay 3 State)         AUX4 (Auxiliary Relay 4 State) <td>81D2A (Frequency 2 Warning)</td> <td></td>                                                                                                    | 81D2A (Frequency 2 Warning)        |   |
| Row 7         AMBALRM (RTD (Ambient) Warning)         SALARM (Setting Warning)         WARNING (General Warning)         LOADUP (Load Control (Upper))         LOADUW (Load Control (Lower))         TIMERIT (Timer 1)         TIMERIT (Timer 2)         50P2T (Short Circuit Warning) <b>Row 8</b> STOPPED (Stopped State)         RUNNING (Running State)         STARTING (Starting State)         STAR (Star (Wye) Starting State)         START (Start Command)         Reserved         Row 9         IN1 (Input 1 State)         IN2 (Input 2 State)         IN3 (Input 3 State)         IN4 (Input 4 State)         IN5 (Input 5 State)         Reserved         Reserved         Reserved         Reserved         Reserved         Reserved         Reserved         Reserved         Reserved         Reserved         Reserved         Reserved         Reserved         Reserved         Runt 1 State)         IN5 (Input 5 State)         Reserved         Reserved         Reserved </td <td>OTHALBM (BTD (Other) Warning)</td> <td></td>                                                                                                    | OTHALBM (BTD (Other) Warning)      |   |
| AMBALRM (RTD (Ambient) Warning)         SALARM (Setting Warning)         WARNING (General Warning)         UOADUP (Load Control (Upper))         LOADLOW (Load Control (Lower))         TIMER1T (Timer 1)         TIMER2T (Timer 2)         50P2T (Short Circuit Warning) <b>Row 8</b> STOPPED (Stopped State)         RUNNING (Running State)         START (Star (Wye) Starting State)         DELTA (Delta Starting State)         START (Start Command)         Reserved         Row 9         IN1 (Input 1 State)         IN2 (Input 2 State)         IN3 (Input 3 State)         IN4 (Input 4 State)         IN5 (Input 5 State)         Reserved         Reserved         Reserved         Reserved         Reserved         NS (Input 5 State)         Reserved         Reserved         Reserved         Reserved         Ruw 10         THIP (Trip Relay State)         AUX1 (Auxiliary Relay 1 State)         AUX2 (Auxiliary Relay 3 State)         AUX2 (Auxiliary Relay 4 State)                                                                                                    | Bow 7                              |   |
| AMBALING (RTD (Antident) Warning)<br>SALARM (Setting Warning)<br>WARNING (General Warning)<br>LOADUP (Load Control (Upper))<br>LOADLOW (Load Control (Lower))<br>TIMER1T (Timer 1)<br>TIMER2T (Timer 2)<br>50P2T (Short Circuit Warning)<br><b>Row 8</b><br>STOPPED (Stopped State)<br>RUNNING (Running State)<br>START (Starting State)<br>START (Starting State)<br>START (Start Command)<br>Reserved<br>Reserved<br><b>Row 9</b><br>IN1 (Input 1 State)<br>IN2 (Input 2 State)<br>IN3 (Input 3 State)<br>IN3 (Input 3 State)<br>IN4 (Input 4 State)<br>IN5 (Input 5 State)<br>Reserved<br>Reserved<br>Reserved<br>Reserved<br>Reserved<br>Reserved<br>Reserved<br>Reserved<br>Reserved<br>Reserved<br>Reserved<br>Reserved<br>Reserved<br>Reserved<br>Reserved<br>Reserved<br>Reserved<br>Reserved<br>Reserved<br>AUX1 (Auxiliary Relay 1 State)<br>AUX3 (Auxiliary Relay 3 State)<br>AUX3 (Auxiliary Relay 4 State)                                                                                                    | ANADAL DAA (DTD (Ambient) Magning) |   |
| SALANNI (Setting Warning)<br>WARNING (General Warning)<br>LOADUP (Load Control (Lower))<br>TIMER1T (Timer 1)<br>TIMER2T (Timer 2)<br>50P2T (Short Circuit Warning)<br><b>Row 8</b><br>STOPPED (Stopped State)<br>RUNNING (Running State)<br>STARTING (Starting State)<br>START (Star (Wye) Starting State)<br>START (Star (Wye) Starting State)<br>START (Start Command)<br>Reserved<br>Reserved<br>Row 9<br>IN1 (Input 1 State)<br>IN2 (Input 2 State)<br>IN3 (Input 3 State)<br>IN3 (Input 3 State)<br>IN3 (Input 5 State)<br>IN5 (Input 5 State)<br>Reserved<br>Reserved<br>Reserved<br>Reserved<br>Reserved<br>Reserved<br>Reserved<br>Reserved<br>Reserved<br>Reserved<br>Reserved<br>Reserved<br>Reserved<br>Reserved<br>Reserved<br>Reserved<br>Rut (Auxiliary Relay 1 State)<br>AUX3 (Auxiliary Relay 3 State)<br>AUX3 (Auxiliary Relay 4 State)                                                                                                    | AVIDALANVI (ATD (Amblent) Warning) |   |
| VARVING (General Warning)<br>LOADUP (Load Control (Lower))<br>TIMER1T (Timer 1)<br>TIMER2T (Timer 2)<br>50P2T (Short Circuit Warning)<br><b>Row 8</b><br>STOPPED (Stopped State)<br>RUNNING (Running State)<br>STARTING (Starting State)<br>START (Star (Wye) Starting State)<br>START (Star (Wye) Starting State)<br>START (Star Command)<br>Reserved<br>Reserved<br>Reserved<br>IN1 (Input 1 State)<br>IN2 (Input 2 State)<br>IN3 (Input 3 State)<br>IN3 (Input 3 State)<br>IN4 (Input 4 State)<br>IN5 (Input 5 State)<br>Reserved<br>Reserved<br>Reserved<br>Reserved<br>Reserved<br>Reserved<br>Reserved<br>Reserved<br>Reserved<br>Reserved<br>Reserved<br>Reserved<br>Reserved<br>Reserved<br>Reserved<br>Reserved<br>Reserved<br>Reserved<br>Reserved<br>Rux1 (Auxiliary Relay 1 State)<br>AUX3 (Auxiliary Relay 3 State)<br>AUX4 (Auxiliary Relay 4 State)                                                                                                    |                                    |   |
| LOADDY (Load Control (Lower))<br>IDADLOW (Load Control (Lower))<br>TIMER1T (Timer 1)<br>TIMER2T (Timer 2)<br>50P2T (Short Circuit Warning)<br><b>Row 8</b><br>STOPPED (Stopped State)<br>RUNNING (Running State)<br>START (Starting State)<br>START (Start (Wye) Starting State)<br>START (Start Command)<br>Reserved<br>Reserved<br>Reserved<br>IN1 (Input 1 State)<br>IN2 (Input 2 State)<br>IN3 (Input 3 State)<br>IN3 (Input 3 State)<br>IN3 (Input 3 State)<br>IN4 (Input 4 State)<br>IN5 (Input 5 State)<br>Reserved<br>Reserved<br>Reser |                                    |   |
| ILIADLOW (Load Control (Lower))<br>TIMER2T (Timer 1)<br>TIMER2T (Timer 2)<br>50P2T (Short Circuit Warning)<br><b>Row 8</b><br>STOPPED (Stopped State)<br>RUNNING (Running State)<br>STARTING (Starting State)<br>START (Start (Wye) Starting State)<br>DELTA (Delta Starting State)<br>START (Start Command)<br>Reserved<br>Reserved<br>Reserved<br>IN1 (Input 1 State)<br>IN2 (Input 2 State)<br>IN3 (Input 3 State)<br>IN3 (Input 3 State)<br>IN4 (Input 4 State)<br>IN5 (Input 5 State)<br>Reserved<br>Reserved<br>Reserved<br>Reserved<br>Reserved<br>Reserved<br>Reserved<br>Reserved<br>Reserved<br>Reserved<br>Reserved<br>Reserved<br>Reserved<br>Reserved<br>Reserved<br>Rut (Input 1 State)<br>IN5 (Input 5 State)<br>Reserved<br>Reserved<br>Reserved<br>Reserved<br>Rut (Input 1 State)<br>AUX1 (Auxiliary Relay 1 State)<br>AUX3 (Auxiliary Relay 3 State)<br>AUX4 (Auxiliary Relay 4 State)                                                                                                    | LUADUP (Load Control (Upper))      |   |
| TIMER IT (TIMER T)<br>TIMER2T (Timer 2)<br>50P2T (Short Circuit Warning)<br><b>Row 8</b><br>STOPPED (Stopped State)<br>RUNNING (Running State)<br>STARTING (Starting State)<br>START (Start (Wye) Starting State)<br>DELTA (Delta Starting State)<br>START (Start Command)<br>Reserved<br><b>Row 9</b><br>IN1 (Input 1 State)<br>IN2 (Input 2 State)<br>IN3 (Input 3 State)<br>IN3 (Input 3 State)<br>IN4 (Input 4 State)<br>IN5 (Input 5 State)<br>Reserved<br>Reserved<br>Reserved<br>Reserved<br>Reserved<br>Reserved<br>Reserved<br>Reserved<br>Reserved<br>Reserved<br>Reserved<br>Reserved<br>RUT (Input 1 State)<br>IN4 (Input 4 State)<br>IN5 (Input 5 State)<br>Reserved<br>Reserved<br>Reserved<br>Reserved<br>Reserved<br>Reserved<br>AUX1 (Auxiliary Relay 1 State)<br>AUX3 (Auxiliary Relay 3 State)<br>AUX4 (Auxiliary Relay 4 State)                                                                                                    | LUADLUVV (LOAD CONTROL (LOWER))    |   |
| IIMER/21 (Immer 2)         50P2T (Short Circuit Warning)         Row 8         STOPPED (Stopped State)         RUNNING (Running State)         START (Star (Wye) Starting State)         STAR (Star (Wye) Starting State)         DELTA (Delta Starting State)         START (Start Command)         Reserved         Reserved         IN1 (Input 1 State)         IN2 (Input 2 State)         IN3 (Input 3 State)         IN4 (Input 4 State)         IN5 (Input 5 State)         Reserved         Reserved         Reserved         Reserved         IN4 (Input 4 State)         IN5 (Input 5 State)         Reserved         Reserved         Reserved         Ruw 10         TRIP (Trip Relay State)         AUX1 (Auxiliary Relay 1 State)         AUX2 (Auxiliary Relay 3 State)         AUX3 (Auxiliary Relay 4 State)                                                                                                    |                                    |   |
| SUP21 (Short Circuit Warning)         Row 8         STOPPED (Stopped State)         RUNNING (Running State)         STARTING (Starting State)         STAR (Star (Wye) Starting State)         DELTA (Delta Starting State)         START (Start Command)         Reserved         Reserved         IN1 (Input 1 State)         IN2 (Input 2 State)         IN3 (Input 3 State)         IN4 (Input 4 State)         IN5 (Input 5 State)         Reserved         Reserved         Reserved         IN5 (Input 5 State)         Reserved         Reserved         Reserved         AUX1 (Auxiliary Relay 1 State)         AUX2 (Auxiliary Relay 2 State)         AUX3 (Auxiliary Relay 4 State)                                                                                                    | IIMERZI (IImer Z)                  |   |
| Kow 8STOPPED (Stopped State)RUNNING (Running State)STARTING (Starting State)STARTING (Starting State)STAR (Star (Wye) Starting State)START (Start Command)ReservedReservedRow 9IN1 (Input 1 State)IN2 (Input 2 State)IN3 (Input 3 State)IN4 (Input 4 State)IN5 (Input 5 State)ReservedReservedReservedReservedReservedReservedRung (Reserved)Rung (Reserved)Rung (Reserved)Rung (Reserved)Rung (Reserved)Rung (Reserved)AUX1 (Auxiliary Relay 1 State)AUX2 (Auxiliary Relay 3 State)AUX3 (Auxiliary Relay 4 State)AUX4 (Auxiliary Relay 4 State)                                                                                                    | 50P21 (Short Circuit Warning)      |   |
| STOPPED (Stopped State)<br>RUNNING (Running State)<br>STARTING (Starting State)<br>STAR (Star (Wye) Starting State)<br>DELTA (Delta Starting State)<br>START (Start Command)<br>Reserved<br>Reserved<br>Reserved<br>IN1 (Input 1 State)<br>IN2 (Input 2 State)<br>IN3 (Input 3 State)<br>IN3 (Input 3 State)<br>IN4 (Input 4 State)<br>IN5 (Input 5 State)<br>Reserved<br>Reserved<br>Reserved<br>Reserved<br>Reserved<br>Reserved<br>AUX1 (Auxiliary Relay 1 State)<br>AUX3 (Auxiliary Relay 3 State)<br>AUX4 (Auxiliary Relay 4 State)                                                                                                    | Kow 8                              |   |
| RUNNING (Running State)<br>STARTING (Starting State)<br>STAR (Star (Wye) Starting State)<br>DELTA (Delta Starting State)<br>START (Start Command)<br>Reserved<br>Reserved<br>Reserved<br>IN1 (Input 1 State)<br>IN2 (Input 2 State)<br>IN3 (Input 3 State)<br>IN3 (Input 3 State)<br>IN4 (Input 4 State)<br>IN5 (Input 5 State)<br>Reserved<br>Reserved<br>Reserved<br>Reserved<br>TRIP (Trip Relay State)<br>AUX1 (Auxiliary Relay 1 State)<br>AUX3 (Auxiliary Relay 3 State)<br>AUX4 (Auxiliary Relay 4 State)                                                                                                    | STOPPED (Stopped State)            |   |
| STARTING (Starting State)<br>STAR (Star (Wye) Starting State)<br>DELTA (Delta Starting State)<br>START (Start Command)<br>Reserved<br>Reserved<br>Reserved<br>IN1 (Input 1 State)<br>IN2 (Input 2 State)<br>IN3 (Input 3 State)<br>IN3 (Input 3 State)<br>IN4 (Input 4 State)<br>IN5 (Input 5 State)<br>Reserved<br>Reserved<br>Reserved<br>Reserved<br>TRIP (Trip Relay State)<br>AUX1 (Auxiliary Relay 1 State)<br>AUX3 (Auxiliary Relay 3 State)<br>AUX4 (Auxiliary Relay 4 State)                                                                                                    | RUNNING (Running State)            |   |
| STAR (Star (Wye) Starting State)<br>DELTA (Delta Starting State)<br>START (Start Command)<br>Reserved<br>Reserved<br><b>Row 9</b><br>IN1 (Input 1 State)<br>IN2 (Input 2 State)<br>IN3 (Input 3 State)<br>IN4 (Input 4 State)<br>IN5 (Input 5 State)<br>Reserved<br>Reserved<br>Reserved<br><b>Row 10</b><br>TRIP (Trip Relay State)<br>AUX1 (Auxiliary Relay 1 State)<br>AUX2 (Auxiliary Relay 3 State)<br>AUX3 (Auxiliary Relay 4 State)                                                                                                    | STARTING (Starting State)          |   |
| DELTA (Delta Starting State)<br>START (Start Command)<br>Reserved<br>Reserved<br>Row 9<br>IN1 (Input 1 State)<br>IN2 (Input 2 State)<br>IN3 (Input 3 State)<br>IN4 (Input 4 State)<br>IN5 (Input 5 State)<br>Reserved<br>Reserved<br>Reserved<br>Reserved<br>TRIP (Trip Relay State)<br>AUX1 (Auxiliary Relay 1 State)<br>AUX2 (Auxiliary Relay 3 State)<br>AUX3 (Auxiliary Relay 4 State)                                                                                                    | STAR (Star (Wye) Starting State)   |   |
| START (Start Command) Reserved Reserved Row 9 IN1 (Input 1 State) IN2 (Input 2 State) IN3 (Input 3 State) IN4 (Input 4 State) IN5 (Input 5 State) Reserved Reserved Reserved Reserved UN1 (Auxiliary Relay 1 State) AUX2 (Auxiliary Relay 3 State) AUX4 (Auxiliary Relay 4 State)                                                                                                    | DELTA (Delta Starting State)       |   |
| Reserved         Row 9         IN1 (Input 1 State)         IN2 (Input 2 State)         IN3 (Input 3 State)         IN4 (Input 4 State)         IN5 (Input 5 State)         Reserved         Reserved         Reserved         TRIP (Trip Relay State)         AUX1 (Auxiliary Relay 1 State)         AUX2 (Auxiliary Relay 3 State)         AUX3 (Auxiliary Relay 4 State)                                                                                                    | START (Start Command)              |   |
| Row 9         IN1 (Input 1 State)         IN2 (Input 2 State)         IN3 (Input 3 State)         IN4 (Input 4 State)         IN5 (Input 5 State)         Reserved         Reserved         Reserved         INP (Trip Relay State)         AUX1 (Auxiliary Relay 1 State)         AUX2 (Auxiliary Relay 3 State)         AUX3 (Auxiliary Relay 4 State)                                                                                                    | Reserved                           |   |
| Row 9IN1 (Input 1 State)IN2 (Input 2 State)IN3 (Input 3 State)IN4 (Input 4 State)IN5 (Input 5 State)ReservedReservedReservedRuredRuredAUX1 (Auxiliary Relay 1 State)AUX2 (Auxiliary Relay 2 State)AUX3 (Auxiliary Relay 3 State)AUX4 (Auxiliary Relay 4 State)                                                                                                    | Reserved                           |   |
| IN1 (Input 1 State)<br>IN2 (Input 2 State)<br>IN3 (Input 3 State)<br>IN4 (Input 4 State)<br>IN5 (Input 5 State)<br>Reserved<br>Reserved<br>Reserved<br>TRIP (Trip Relay State)<br>AUX1 (Auxiliary Relay 1 State)<br>AUX2 (Auxiliary Relay 3 State)<br>AUX3 (Auxiliary Relay 4 State)                                                                                                    | Row 9                              |   |
| IN2 (Input 2 State)<br>IN3 (Input 3 State)<br>IN4 (Input 4 State)<br>IN5 (Input 5 State)<br>Reserved<br>Reserved<br>Reserved<br>TRIP (Trip Relay State)<br>AUX1 (Auxiliary Relay 1 State)<br>AUX2 (Auxiliary Relay 3 State)<br>AUX4 (Auxiliary Relay 4 State)                                                                                                    | IN1 (Input 1 State)                |   |
| IN3 (Input 3 State)<br>IN4 (Input 4 State)<br>IN5 (Input 5 State)<br>Reserved<br>Reserved<br><b>Reserved</b><br><b>Row 10</b><br>TRIP (Trip Relay State)<br>AUX1 (Auxiliary Relay 1 State)<br>AUX2 (Auxiliary Relay 3 State)<br>AUX3 (Auxiliary Relay 4 State)                                                                                                    | IN2 (Input 2 State)                |   |
| IN4 (Input 4 State)<br>IN5 (Input 5 State)<br>Reserved<br>Reserved<br>Reserved<br><b>Row 10</b><br>TRIP (Trip Relay State)<br>AUX1 (Auxiliary Relay 1 State)<br>AUX2 (Auxiliary Relay 2 State)<br>AUX3 (Auxiliary Relay 3 State)<br>AUX4 (Auxiliary Relay 4 State)                                                                                                    | IN3 (Input 3 State)                |   |
| IN5 (Input 5 State)<br>Reserved<br>Reserved<br><b>Row 10</b><br>TRIP (Trip Relay State)<br>AUX1 (Auxiliary Relay 1 State)<br>AUX2 (Auxiliary Relay 2 State)<br>AUX3 (Auxiliary Relay 3 State)<br>AUX4 (Auxiliary Relay 4 State)                                                                                                    | IN4 (Input 4 State)                |   |
| Reserved<br>Reserved<br>Reserved<br>Reserved<br>Row 10<br>TRIP (Trip Relay State)<br>AUX1 (Auxiliary Relay 1 State)<br>AUX2 (Auxiliary Relay 2 State)<br>AUX3 (Auxiliary Relay 3 State)<br>AUX4 (Auxiliary Relay 4 State)                                                                                                    | IN5 (Input 5 State)                |   |
| Reserved<br>Reserved<br>Row 10<br>TRIP (Trip Relay State)<br>AUX1 (Auxiliary Relay 1 State)<br>AUX2 (Auxiliary Relay 2 State)<br>AUX3 (Auxiliary Relay 3 State)<br>AUX4 (Auxiliary Relay 4 State)                                                                                                    | Reserved                           |   |
| Reserved<br>Row 10<br>TRIP (Trip Relay State)<br>AUX1 (Auxiliary Relay 1 State)<br>AUX2 (Auxiliary Relay 2 State)<br>AUX3 (Auxiliary Relay 3 State)<br>AUX4 (Auxiliary Relay 4 State)                                                                                                    | Reserved                           |   |
| Row 10<br>TRIP (Trip Relay State)<br>AUX1 (Auxiliary Relay 1 State)<br>AUX2 (Auxiliary Relay 2 State)<br>AUX3 (Auxiliary Relay 3 State)<br>AUX4 (Auxiliary Relay 4 State)                                                                                                    | Reserved                           |   |
| TRIP (Trip Relay State)<br>AUX1 (Auxiliary Relay 1 State)<br>AUX2 (Auxiliary Relay 2 State)<br>AUX3 (Auxiliary Relay 3 State)<br>AUX4 (Auxiliary Relay 4 State)                                                                                                    | Row 10                             |   |
| AUX1 (Auxiliary Relay 1 State)<br>AUX2 (Auxiliary Relay 2 State)<br>AUX3 (Auxiliary Relay 3 State)<br>AUX4 (Auxiliary Relay 4 State)                                                                                                    | TRIP (Trip Relay State)            |   |
| AUX2 (Auxiliary Relay 2 State)<br>AUX3 (Auxiliary Relay 3 State)<br>AUX4 (Auxiliary Relay 4 State)                                                                                                    | AUX1 (Auxiliary Relay 1 State)     |   |
| AUX3 (Auxiliary Relay 3 State)<br>AUX4 (Auxiliary Relay 4 State)                                                                                                    | AUX2 (Auxiliary Relay 2 State)     |   |
| AUX4 (Auxiliary Relay 4 State)                                                                                                    | AUX3 (Auxiliary Relay 3 State)     |   |
|                                                                                                    | AUX4 (Auxiliary Relay 4 State)     |   |
| AUX5 (Auxiliary Relay 5 State)                                                                                                    | AUX5 (Auxiliary Relay 5 State)     |   |
| AUX6 (Auxiliary Relay 6 State)                                                                                                    | AUX6 (Auxiliary Relay 6 State)     |   |
| Reserved                                                                                                    | Reserved                           |   |

|    |                   | RELAY            |  |
|----|-------------------|------------------|--|
| L. | PORT              | Main Settings    |  |
|    |                   | Overload Set     |  |
| Ļ  | IO ASSIGN         | Short Ckt Set    |  |
|    | TRIP RELAY ASSIGN | GF-CB Settings   |  |
|    | AUX1 ASSIGN       | GF-Res Settings  |  |
|    | AUX2 ASSIGN       | Jam Settings     |  |
|    | AUX3 ASSIGN       | Undercurrent Set |  |
|    | AUX4 ASSIGN       | Current Imb Set  |  |
|    | IN1 ASSIGN        | Prot. Disable    |  |
| ╘  | IN2 ASSIGN        | Start Monitoring |  |
|    |                   | Star-Delta Set   |  |
|    | DATE/TIME         | Start Inhibt Set |  |
|    | DATE              | Speed Sw Set     |  |
|    | TIME              | PTC Setting      |  |
|    |                   | RTD Setting      |  |
|    | PASSWORD          | Undervoltage Set |  |
|    | New PW            | Overvoltage Set  |  |
|    |                   | VAR Settings     |  |
|    |                   | Underpower Set   |  |
|    |                   | Power Factor Set |  |
|    |                   | Freq Settings    |  |
|    |                   | Phase Rev Set    |  |
|    |                   | Load Control Set |  |
|    |                   | I/O Settings     |  |
|    |                   | Trip Inhibit     |  |
|    |                   | Relay Behavior   |  |
|    |                   | Timer Settings   |  |
|    |                   | Front Panel Set  |  |
|    |                   |                  |  |

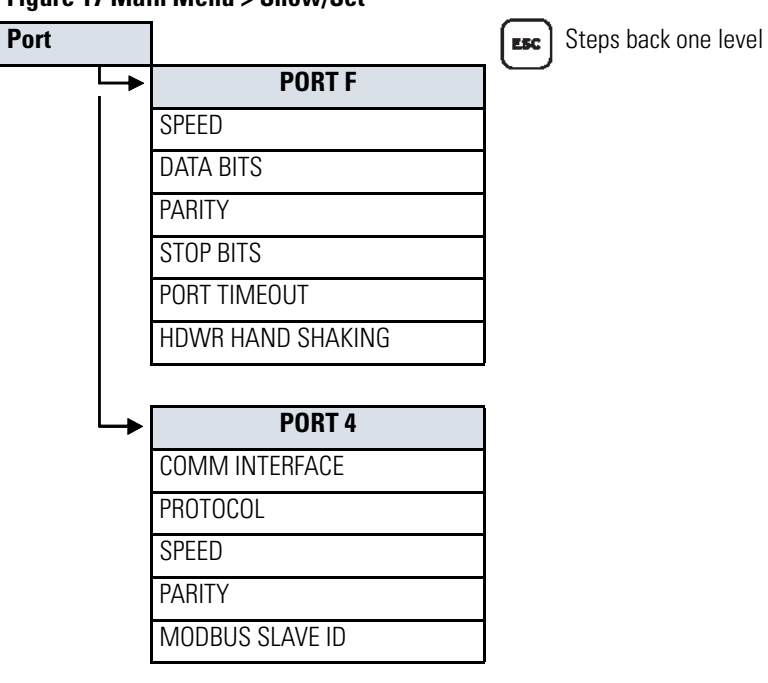

### Figure 17 Main Menu > Show/Set

#### Figure 18 Main Menu > Show/Set > Relay

| Main Settings              |
|----------------------------|
| UNIT ID LINE 1             |
| UNIT ID LINE 2             |
| PHASE ROTATION             |
| RATED FREQ.                |
| DATE FORMAT                |
| PHASE CT RATIO             |
| MOTOR FLA                  |
| TWO SPEED ENABLE           |
| CT RATIO-2 <sup>nd</sup>   |
| MOTOR FLA-2 <sup>nd</sup>  |
| CORE B. CT RATIO           |
| PHASE VT RATIO             |
| LINE VOLTAGE               |
| XFMER CONNECTION           |
| Overload Set               |
| OVERLOAD ENABLE            |
| OL RESET MODE              |
| OL RESET LEVEL             |
| SERVICE FACTOR             |
| MOTOR LRC                  |
| LOCKD ROTOR TIME           |
| ACCEL RACTOR               |
| RUN STATE TIME K           |
| MOTOR LRC-2 <sup>nd</sup>  |
| MOTOR LRT-2 <sup>nd</sup>  |
| ACCEL FACT-2 <sup>nd</sup> |
| RUN ST TC-2 <sup>nd</sup>  |
| OL WARN LEVEL              |
| START INH. LEVEL           |
| STOP COOL TIME             |
| OL RTD BIASING?            |
| Short Ckt Set              |
| SC TRIP LEVEL              |
| SC TRIP DELAY              |
| SC WARN LEVEL              |
| SC WARN LEVEL              |
| GF-CB Setting              |
| GF-CB TRIP LEVEL           |
| GF-CB TRIP DELAY           |
| GF-CB WARN LEVEL           |
| GF-CB WARN DELAY           |

| Relay            |
|------------------|
| GF-Res Settings  |
| GF-RES TRIP LEVL |
| GF-RES TRIP DLAY |
| GF-RES WARN LEVL |
| GF-RES WARN DLAY |
| Jam Settings     |
| JAM TRIP LEVEL   |
| JAM TRIP DELAY   |
| JAM WARN LEVEL   |
| JAM WARN DELAY   |
| Undercurrent Set |
| UC TRIP LEVEL    |
| UC TRIP DELAY    |
| UC WARN LEVEL    |
| UC WARN DELAY    |
| UC START INHIBIT |
| Current Imb Set  |
| CI TRIL LEVEL    |
| CI TRIL DELAY    |
| CI WARN DELAY    |
| CI WARN DELAY    |
| Prot. Disable    |
| PROT INHIBT TIME |
| OL INHIBT TIME   |
| Start Monitoring |
| START MOTOR TIME |
| Start-Delta Set  |
| STAR-DELTA ENABL |
| MAX STAR TIME    |
| Start Inhibt     |
| STARTS/HR.       |
| MIN. OFF TIME    |
| RESTART BLK TIME |
| Speed Sw Set     |
| SS TRIP DELAY    |
| SS WARN DELAY    |
| PTC Setting      |
| PTC ENABLE       |
| PTC RESET MODE   |

Steps back one level ESC

| RTD Settings     |
|------------------|
| RTD ENABLE       |
| RTD RESET MODE   |
| RTD1 LOCATION    |
| RTD1 TYPE        |
| RTD1 TRIP LEVEL  |
| RTD1 WARN LEVEL  |
| RTD2 LOCATION    |
| RTD2 TYPE        |
| RTD2 TRIP LEVEL  |
| RTD2 WARN LEVEL  |
| RTD3 LOCATION    |
| RTD3 TYPE        |
| RTD3 TRIP LEVEL  |
| RTD3 WARN LEVEL  |
| RTD4 LOCATION    |
| RTD4 TYPE        |
| RTD4 TRIP LEVEL  |
| RTD4 WARN LEVEL  |
| RTD5 LOCATION    |
| RTD5 TYPE        |
| RTD5 TRIP LEVEL  |
| RTD5 WARN LEVEL  |
| RTD6 LOCATION    |
| RTD6 TYPE        |
| RTD6 TRIP LEVEL  |
| RTD6 WARN LEVEL  |
| BTD7 LOCATION    |
| BTD7 TYPE        |
|                  |
|                  |
|                  |
| RTD8 LOCATION    |
| RID8 TYPE        |
| RTD8 TRIP LEVEL  |
| RTD8 WARN LEVEL  |
| RTD9 LOCATION    |
| RTD9 TYPE        |
| RTD9 TRIP LEVEL  |
| RTD9 WARN LEVEL  |
| RTD10 LOCATION   |
| RTD10 TYPE       |
| RTD10 TRIP LEVEL |
| RTD10 WARN LEVEL |
| RTD11 LOCATION   |
| RTD11 TYPE       |
| RTD11 TRIP LEVEL |
| RTD11 WARN LEVEL |
| HID12 LOCATION   |
|                  |
|                  |
|                  |
|                  |
|                  |
| INIL UT RIVEING  |

| Figure 19 Main Menu > Show/Set ><br>Relay Cont'd | Relay Cont'd | ESC               | Steps back one<br>level |
|--------------------------------------------------|--------------|-------------------|-------------------------|
| Undervoltage Set                                 | 7            | Load Control Set  | 1                       |
| UV TRIP LEVEL                                    |              | LOAD CONTROL SEL  |                         |
| UV TRIP DELAY                                    |              | LD CTL CUR UPPER  | 1                       |
| UV WARN LEVEL                                    |              | LD CTL CUR LOWER  |                         |
| UV WARN DELAY                                    |              | LD CTL PWR UPPER  | 1                       |
| Overvoltage Set                                  |              | LD CTL PWR LOWER  | 1                       |
| OV TRIP LEVEL                                    |              | LD CTL TCU UPPER  | 1                       |
| OV TRIP DELAY                                    |              | LC CTL TCU LOWER  |                         |
| OV WARN LEVEL                                    |              | I/O Settings      | 1                       |
| OV WARN DELAY                                    | -            | ANALOG OG OUT SEL | 1                       |
| VAR Setting                                      |              | Trip Inhibit      | 1                       |
| NEG VAR TRIP                                     |              | CURRENT INBALANC  | 1                       |
| POS BAR TRIP                                     | -            | JAM               | 1                       |
| VAR TRIP DELAY                                   |              | GROUND FAULT      |                         |
| NEG VAR WARN LEV                                 |              | SHORT CIRCUIT     | 1                       |
| PAS VAR WARN LEV                                 |              | UNDERCURRENT      | 1                       |
| VAR WARN DELAY                                   |              | START INHIBIT     | 1                       |
| Underpower Set                                   |              | PTC               | 1                       |
| UP TRIP LEVEL                                    |              | RTD               | 1                       |
| UP TRIP DELAY                                    |              | Relay Behavior    |                         |
| UP WARN LEVEL                                    |              | TRIP FAIL-SAFE    |                         |
| UP WARN DELAY                                    |              | AUX1 FAIL-SAFE    | 1                       |
| Power Factor Set                                 |              | AUX2 FAIL-SAFE    | 1                       |
| PF LAG TRIP LEVEL                                |              | AUX3 FAIL-SAFE    | 1                       |
| PF LD TRIP LEVEL                                 |              | AUX4 FAIL-SAFE    | 1                       |
| PF TRIP DELAY                                    |              | AUX5 FAIL-SAFE    |                         |
| PF LAG WARN LEVEL                                |              | AUX6 FAIL-SAFE    |                         |
| PF LD WARN LEVEL                                 |              | Timer Settings    |                         |
| PF WARN DELAY                                    |              | ON DELAY T1       | ]                       |
| Freq Settings                                    |              | OFF DELAY T1      |                         |
| FREQ1 TRIP LEVEL                                 |              | ON DELAY T2       |                         |
| FREQ1 TRIP DELAY                                 |              | OFF DELAY T2      |                         |
| FREQ1 WARN LEVEL                                 |              | Front Panel Set   |                         |
| FREQ1 WARN DELAY                                 |              | LCD TIMEOUT       | 1                       |
| FREQ2 TRIP LEVEL                                 |              | LCD CONTRAST      |                         |
| FREQ2 TRIP DELAY                                 |              | Display Set       |                         |
| FREQ2 WARN LEVEL                                 | 1            | TIME & DATE       | 1                       |
| FREQ2 WARN DELAY                                 | 1            | GROUND CURRENT    | 1                       |
| Phase Rev Set                                    |              | CURRENT IMBALANC  | ]                       |
| PH REV. ENABLE                                   |              | FREQUENCY         | 1                       |
|                                                  | -            | THERM CAP USED    | 1                       |
|                                                  |              | VOLTAGE IMBALANC  | 1                       |

POWER RTD TEMPERATURE

#### Figure 20 Main Menu > Status

| Status        |                                                                       | Esc Steps back one level |
|---------------|-----------------------------------------------------------------------|--------------------------|
|               |                                                                       | 0                        |
| <b>\</b>      | Definition                                                            |                          |
| FID           | Firmware identifier string                                            |                          |
| CID           | Firmware checksum identifier                                          |                          |
| Identity Code | Relay configuration identification                                    |                          |
| L1            |                                                                       |                          |
| L2            |                                                                       |                          |
| L3            | DC offset in hardware circuits of current channels                    |                          |
| RES           |                                                                       |                          |
| CB            |                                                                       |                          |
| VA            |                                                                       |                          |
| VB            | DC offset in hardware circuits of voltage channels                    |                          |
| VC            |                                                                       |                          |
| PS_Vdc        | Power supply status                                                   |                          |
| FPGA          | FPGA programming unsuccessful, or FPGA failed                         |                          |
| GPSB          | General Purpose Serial Bus                                            |                          |
| НМІ           | Front-Panel FGPA programming unsuccessful, or Front-Panel FPGA failed |                          |
| RAM           | Volatile memory integrity                                             |                          |
| ROM           | Firmware integrity                                                    |                          |
| CR_RAM        | Integrity of settings in RAM and code that runs in RAM                |                          |
| Non_Vol       | Integrity of data stored in nonvolatile memory                        |                          |
| Clk_Bat       | Clock battery integrity                                               |                          |
| Clock         | Clock functionality                                                   |                          |
| PTC           | Integrity of PTC                                                      |                          |
| RTD           | Integrity of RTD module/communications                                |                          |
| MCM/CWE       | Integrity of current board and MCM/CWE                                |                          |
| Voltage       | Integrity of voltage board                                            |                          |
| I/O_Crd       | Integrity of I/O card                                                 |                          |
| Com_Crd       | Integrity of DeviceNet card and network                               |                          |
| MAC_ID        | DevineNet card specific card identification                           |                          |
| ASA           | Manufacturer identifier for DevieNet                                  |                          |
| DN_Rate       | DeviceNet card network communications data speed                      |                          |
| DN_Status     | DeviceNet connection and fault status                                 |                          |
| Relay Enabled |                                                                       |                          |

#### www.rockwellautomation.com

#### **Corporate Headquarters**

Rockwell Automation, 777 East Wisconsin Avenue, Suite 1400, Milwaukee, WI, 53202-5302 USA, Tel: (1) 414.212.5200, Fax: (1) 414.212.5201

#### Headquarters for Allen-Bradley Products, Rockwell Software Products and Global Manufacturing Solutions

Americas: Rockwell Automation, 1201 South Second Street, Milwaukee, WI 53204-2496 USA, Tel: (1) 414.382.2000, Fax: (1) 414.382.4444 Europe/Middle East/Africa: Rockwell Automation SA/NV, Vorstlaan/Boulevard du Souverain 36, 1170 Brussels, Belgium, Tel: (32) 2 663 0600, Fax: (32) 2 663 0640 Asia Pacific: Rockwell Automation, 27/F Citicorp Centre, 18 Whitfield Road, Causeway Bay, Hong Kong, Tel: (852) 2887 4788, Fax: (852) 2508 1846

#### Headquarters for Dodge and Reliance Electric Products

Americas: Rockwell Automation, 6040 Ponders Court, Greenville, SC 29615-4617 USA, Tel: (1) 864.297.4800, Fax: (1) 864.281.2433 Europe/Middle East/Africa: Rockwell Automation, Brühlstraße 22, D-74834 Elztal-Dallau, Germany, Tel: (49) 6261 9410, Fax: (49) 6261 17741 Asia Pacific: Rockwell Automation, 55 Newton Road, #11-01/02 Revenue House, Singapore 307987, Tel: (65) 6356-9077, Fax: (65) 6356-9011

#### Publication 825-QS001A-EN-P - August 2004